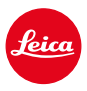

LEICA SL3 LEICA SL3-S

# FIRMWARE UPDATE 3.1.1

### NEW

- エコデザインに関する規則 (EU) 2023/826のLot6/Lot26の要求事項を支 持する。
- ・ C4KとC6Kに新しく選択可能な動画形式

## 改善機能

- イヤホン音量機能が、動画メニュー項目オーディオからだけではなくFN ボタンからもアクセスできる様に
- ジョイスティックを押して、拡大表示機能をオンまたはオフに切り替えられる様に
- コントロールセンターのアイコンの割り当てを変更する場合、希望する アイコンを長押しすると、現在割り当てられている機能がリストの一番上 に、続いて他に割り当て可能な機能が表示される様に
- JPG設定のサブメニューのフィルムモードと動画モードが、Leica Look メニューに統合され、メインメニューから直接アクセスできる様に
- ファームウェアのアップデートプロセスを最適化ファームウェアのアップ デートの際に、アップデート以前の設定は自動ですべて保持される様に。 「プロファイル情報をSDカードに記録しますか?」というダイアログは 表示されなくなりました。またバッテリーの残量が25%あれば、アップ デートを開始できる様に
- 電子シャッターのシャッタースピード1/16000 sがP/A-モードに設定時に 選択可能に

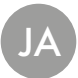

• AF-ON機能が、人物認識と動物認識と組み合わせ可能に

## 不具合修正

- コントロールセンターとサイドバーに表示されるユーザープロファイルのアイコンには、プロファイルを有効後に設定が変更された場合、アスタリスク 等 が表示される様に
- ジョイスティックに割り当てたAF-ONもユーザープロファイルに保存される様に

# ファームウェア アップデート

ライカは、製品の機能の向上や不具合の改善に継続的に取り組んでいます。デジタルカメラでは多くの機能がファームウェアで制御されており、お買い上げの後でも機能を追加したり不具合を改善したりすることが可能です。本製品をユーザー登録された方には、最新ファームウェアのリリース 情報を随時お届けいたします。

最新のファームウェアをダウンロードして、本製品をアップデートしてください。また、アプリ 「Leica FOTOS」のユーザーは、ファームウェアのアップデート情報をアプリ内で自動的に受け取る ことができます。

ファームウェアのアップデートは以下の方法で行うことができます。

- 楽にアプリ「Leica FOTOS」から
- カメラメニューから

現在インストールされているファームウェアのバージョンを確認するには

- →メインメニューでカメラ情報を選択する。
  - 現在のファームウェアバージョンが表示されます。

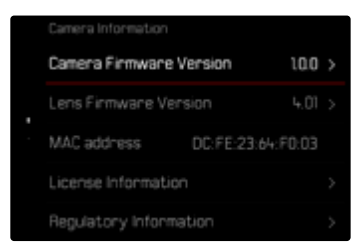

ファームウェアのアップデート情報、アップデートに伴う改善内容や追加機能、およびカスタマー登録について詳しくは、以下のサイトからご覧いただけます。

https://club.leica-camera.com

## ファームウェアをアップデートする

ファームウェア アップデートを中断すると、カメラに重大かつ修復不可能な損傷を与える可能性があります。

ファームウェアのアップデート中には以下の事項を順守してください。

- カメラの電源を切らない。
- メモリーカードを取り出さない。
- バッテリーを取り出さない。
- レンズを取り外さない。

#### メモ

- バッテリー残量が十分でない場合は、警告メッセージがモニターに表示されます。バッテリーを 充電してからファームウェアをアップデートしてください。
- カメラ情報のサブメニューにて国別に承認登録マークや番号を確認することができます。

## 使用前の準備

- →バッテリーを満充電し、カメラに入れる。
- → メモリーカードに他のファームウェアが保存されている場合は、必要のないものを消去する。
  - メモリカードに保存されているすべての画像をバックアップしてから、カメラでフォーマットすることをお勧めします。

     (注意:データ消失!フォーマットすると<u>すべて</u>のデータが削除されます。元に戻すことはできませんのでお気をつけください。)
- →最新のファームウェアをダウンロードする。
- → メモリーカードに保存する。
  - ファームウェアファイルは必ずメモリーカード最上位階層に保存してください。下位階層では 読み込みができません。
- → メモリーカードをカメラに挿入する。
- → カメラの電源を入れる。

### 専用アプリ「Leica FOTOS」 から

アプリ「Leica FOTOS」のホーム画面にてカメラのファームウェア・アップデート情報を受け取ることができます。

→ アプリ「Leica FOTOS」の指示に従う。

#### メモ

- カメラのファームウェアのアップデートにはLeica FOTOSのバージョン4.8.0より新しいものが必要です。
- バッテリー残量が十分でない場合は、警告メッセージがモニターに表示されます。バッテリーを 充電してからファームウェアをアップデートしてください。

### カメラメニューから

- →準備する。
- → メインメニューでカメラ情報を選択する。
- → カメラ ファームウェアVer.を選択する。
- →アップデートを開始を選択する。
  - アップデートに関する情報とメッセージが表示されます。
- → バージョン情報を確認する。
- →はいを選択する。
- →はいまたはいいえを選択する。
  - アップデートが自動的に開始します。
  - 処理中は、LEDランプ(下)が点滅します。
  - 正常に完了すると、再起動を促すメッセージが表示されます。
- → カメラの電源を入れなおす。

## レンズのファームウェアをアップデートする

ファームウェアのアップデートは、ライカSLレンズだけでなく、Lマウントアライアンスのすべてのレン ズに行うことができます。

通常、カメラの最新バージョンのファームウェアとともにレンズファームウェアも同時にインストールされるため、手動で行う必要はありません。ファームウェアのアップデート中に装着されている SLレンズのファームウェアが自動的にアップデートされます。レンズを交換した際にアップデートが必要な場合は、カメラにメッセージが表示されます。

カメラのファームウェアアップデートに関する注意事項は、このファームウェアアップデート時にも適用されます。

#### →準備する。

- →メインメニューでカメラ情報を選択する。
- →レンズファームウェアVer.を選択する。
- →アップデートを開始を選択する。
  - アップデートに関する情報とメッセージが表示されます。
- →バージョン情報を確認する。
- →はいを選択する。
  - アップデートが自動的に開始します。
  - 処理中は、LEDランプ(下)が点滅します。
  - 正常に完了すると、再起動を促すメッセージが表示されます。
- → カメラの電源を入れなおす。

# 追加された動画形式

| 記録形式                       | 記録画素数                             | フレームレート   | ビットレート    | YUV/  | コーデック  | オーディオ |               | 35 mm | APS-C |
|----------------------------|-----------------------------------|-----------|-----------|-------|--------|-------|---------------|-------|-------|
|                            |                                   |           |           | bit   |        | コーデック | サンプリング        |       |       |
| MOV C6K<br>5776><br>(17:9) | C6K                               | 29.97 fps | 1939 Mbps | 422HQ |        | LPCM  | 48 kHz/24 bit | •     |       |
|                            | 5776x3056                         | 25.00fps  | 1618 Mbps | 422HQ | ProRes |       |               | •     | n/2   |
|                            | (17.9)                            | 24.00 fps | 1553 Mbps |       |        |       |               | •     | II/d  |
|                            | (11.5)                            | 23.98fps  | 1551 Mbps |       |        |       |               | •     |       |
|                            | <b>C4K</b><br>4096×2160<br>(17:9) | 59.94fps  | 1944 Mbps |       |        |       |               | •     | •     |
|                            |                                   | 50.00fps  | 1622 Mbps | 422HQ |        |       |               | •     | •     |
|                            |                                   | 29.97 fps | 972 Mbps  |       |        |       |               | •     | •     |
|                            |                                   | 25.00fps  | 811 Mbps  |       |        |       |               | •     | •     |
|                            |                                   | 24.00 fps | 779 Mbps  |       |        |       |               | •     | •     |
|                            |                                   | 23.98fps  | 778 Mbps  |       |        |       |               | •     | •     |

# お好みの設定を保存する(ユーザープロファイル)

メニュー項目の設定状態を、ユーザープロファイルとしてカメラに保存しておくことができます。同 じ状況で、あるいは同じ被写体を同じ設定ですばやく撮影したいときなどに便利です。保存できる ユーザープロファイルは6つです。それ以外に初期設定のプロファイルもありますが、設定は変更で きません (プロファイル初期設定)。なお、プロファイルの名前は変更できます。

本機で登録したプロファイルを他のカメラでも使用できるように、メモリーカード上に保存したり することができます。また、メモリーカード上に保存されたプロファイルを本機で呼び出して使用す ることもできます。

|  | User Profile    |   |  |  |  |  |  |
|--|-----------------|---|--|--|--|--|--|
|  | Default Profile |   |  |  |  |  |  |
|  | Manage Profiles | > |  |  |  |  |  |
|  |                 |   |  |  |  |  |  |
|  |                 |   |  |  |  |  |  |
|  |                 |   |  |  |  |  |  |

### 未保存のユーザープロファイルについて

プロファイルを有効後に設定が変更された場合、またはインストールされているファームウェアで はないバージョンで保存されたプロファイルを使用時に、コントロールセンターとサイドバーに表 示されるアイコンにアスタリスク 🏵 が表示されます。

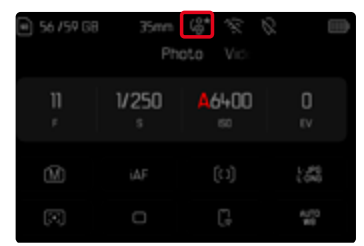

#### メモ

プロファイルの記録形式がファームウェアのバージョンに異なるため、ファームウェアアップデート後もアイコンにアスタリスク <sup>(\*)</sup>が表示される場合があります。このような場合にはプロファイルをエキスポートし、カメラを一度リセットした後に再びインポートすることをお勧めします。